Tesorería General de la Seguridad Social

# Domiciliación en cuenta. Sistema Especial para Empleados de Hogar

Manual de uso

Abril de 2024

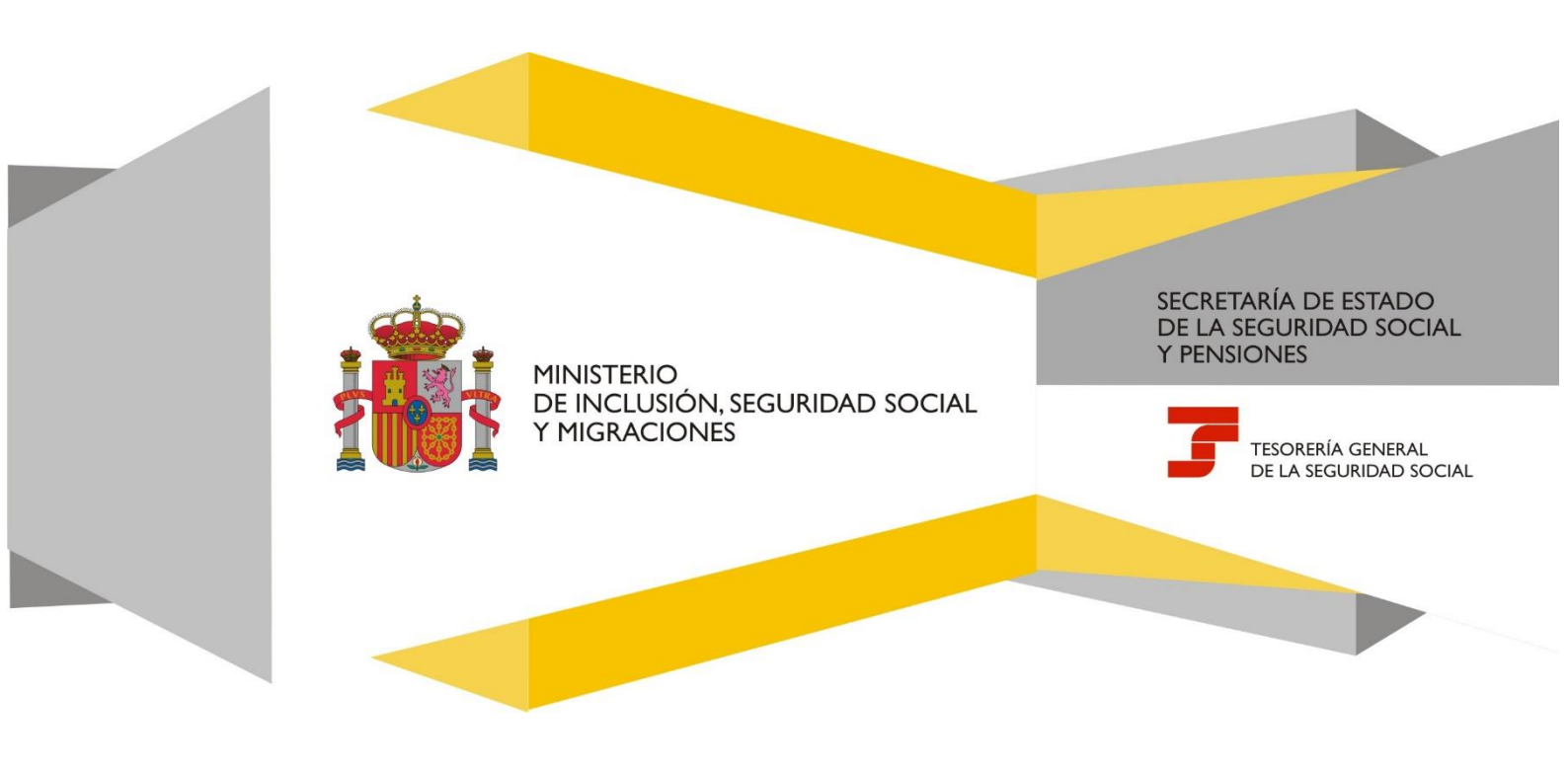

## Índice de contenidos

| Introducción                                                              | 3  |
|---------------------------------------------------------------------------|----|
| Acceso al servicio                                                        | 3  |
| Funcionamiento del servicio                                               | 3  |
| Selección de la autorización RED                                          | 3  |
| Identificación del Código de Cuenta de Cotización                         | 4  |
| Datos de la solicitud                                                     | 4  |
| Datos de la nueva cuenta bancaria                                         | 5  |
| Confirmación de la nueva cuenta                                           | 5  |
| Mensaje para confirmar que la operación se ha realizado de forma correcta | 6  |
| Imprimir el justificante del Mandato SEPA                                 | 7  |
| Cambiar una solicitud que acaba de realizarse                             | 10 |

#### Introducción

La Tesorería General de la Seguridad Social (TGSS), en su compromiso por ofrecer mayor calidad en los servicios que ofrece a la ciudadanía, pone a disposición de los autorizados RED el servicio **Domiciliación en cuenta para el Sistema Especial para Empleados de Hogar**, cuyo funcionamiento se detalla en este manual.

Disponible en el Sistema RED, a través de este servicio se pueden cambiar los datos bancarios para el pago de las cuotas de Seguridad Social de este Sistema Especial.

Para acceder es necesario contar con una autorización para operar en el Sistema RED y tener asignado el Código de Cuenta de Cotización (CCC) cuya información bancaria se quiere modificar.

#### Acceso al servicio

El servicio de Domiciliación en cuenta del Sistema Especial para Empleados de Hogar se ubica en el menú de cotización del Sistema RED, dentro de un apartado específico para este colectivo.

|           | Oficina Virtual<br>SISTEMA RED Cotización Online |
|-----------|--------------------------------------------------|
| Sistema   | Especial de Empleados de Hogar                   |
| Consulta  | de adeudos emitidos SEEH                         |
| Domicilia | ción en cuenta                                   |

Menú del Sistema RED en el que se encuentra el servicio

#### Funcionamiento del servicio

#### Selección de la autorización RED

En primer lugar, el servicio solicita al autorizado RED seleccionar la autorización en la que esté asignado el sujeto responsable del pago de las cuotas de Seguridad Social cuya domiciliación se desea modificar.

| Ofic<br>Dom | ina Virtual<br>iciliación en cuenta |                   | 6                                 | 00 |
|-------------|-------------------------------------|-------------------|-----------------------------------|----|
| NOM         | IRE                                 | NIE               |                                   |    |
| S           | eleccione un Númer                  | o de Autorización | Razón Social                      |    |
|             |                                     |                   |                                   |    |
|             |                                     | Autorizacion 1    | Razon social de la autorización 1 |    |
|             |                                     | Autorización 2    | Razón social de la autorización 2 |    |

Pantalla 1. Selección de la autorización

#### Identificación del Código de Cuenta de Cotización

Tras elegir la autorización, es necesario introducir los siguientes datos del Código de Cuenta de Cotización:

- **Régimen.** Se debe abrir el desplegable y seleccionar *Sistema Especial para Empleados de Hogar*.
- · **Identificador de Seguridad Social**. En el desplegable de este campo se debe seleccionar *CCC* y, después, introducir el Código de la Cuenta de Cotización.

| _    | Oficina Virtual                      |                   |                      |             |                   |
|------|--------------------------------------|-------------------|----------------------|-------------|-------------------|
| ~    | Domiciliación en cuer                | nta               |                      |             |                   |
| NOME | BRE                                  | NIE               | NÚMERO DE AUTORIZADO | R. SOCIAL   |                   |
|      |                                      |                   |                      |             |                   |
| R    | égimen e Identi                      | ficador de S      | equridad Social      |             |                   |
| _    | oginion o luona                      |                   | oganada e e e la     |             |                   |
| Lo   | s campos marcados con (*)            | son obligatorios. |                      |             |                   |
| (*)  | ) Régimen                            |                   |                      |             |                   |
|      | rivoganon                            |                   |                      |             |                   |
|      | 0138 - SISTEMA ESPECIA               | L PARA EMPLEADO   | S DE HOGAR           |             | ~                 |
|      | Seleccione<br>0138 - SISTEMA ESPECIA | L PARA EMPLEADOS  | DE HOGAR             |             |                   |
| (*)  | ) Identificador Segurid              | ad Social         |                      |             |                   |
| 0    | ) identificador Segurida             | au Social         |                      |             |                   |
|      |                                      |                   | ~                    |             |                   |
|      |                                      |                   |                      |             |                   |
|      | Continuar                            |                   |                      |             |                   |
|      |                                      |                   |                      |             |                   |
|      |                                      |                   |                      |             |                   |
|      |                                      |                   |                      |             |                   |
|      |                                      |                   | Pantal               | la 2. Datos | del Código de Cue |

#### Datos de la solicitud

En el siguiente paso, el sistema muestra el resumen con los datos de la solicitud: régimen en el que se quiere realizar el cambio de cuenta (Sistema Especial para Empleados de Hogar), Identificador de Seguridad Social (es decir, el CCC) y el nombre o razón social en cuyo nombre está actuando el autorizado RED.

Seguidamente, se muestran los datos de la cuenta bancaria en la que están domiciliados actualmente los adeudos:

- Banco o Caja en la que se encuentra la cuenta
- NIF -Número de Identificador Fiscal- del titular de la cuenta
- Nombre o razón social del titular de la cuenta
- · Código IBAN de la cuenta
- Código del Mandato de la orden de domiciliación

| ← Oficina Virtua<br>Domiciliación en | l<br>cuenta            |                      |           |                                | 3 |
|--------------------------------------|------------------------|----------------------|-----------|--------------------------------|---|
| NOMBRE                               | NIE                    | NÚMERO DE AUTORIZADO | R. SOCIAL |                                |   |
| Datos de la S                        | olicitud               |                      |           |                                |   |
| Régimen e Ide                        | ntificador de Segur    | idad Social          |           |                                |   |
| REGIMEN 0138 - SI                    | STEMA ESPECIAL PARA EM | PLEADOS DE HOGAR     |           | IDENTIFICADOR SEGURIDAD SOCIAL |   |
| Nombre o Razón S                     | ocial                  |                      |           |                                |   |
| Datos Bancari                        | os                     |                      |           |                                |   |
| Banco o Caja                         |                        |                      |           |                                |   |
| NIE                                  |                        |                      |           | Titular                        |   |
| IBAN                                 |                        |                      |           | Código de Mandato              |   |
| Modificar                            |                        |                      |           |                                |   |

Pantalla 3. Datos de la solicitud y datos bancarios actuales

#### Datos de la nueva cuenta bancaria

Después de pulsar en el botón *Modificar*, se accede a la pantalla para introducir los nuevos datos bancarios en los que se quiere domiciliar el pago de las cuotas de Seguridad Social de este Sistema Especial.

Los campos que deben completarse son los siguientes:

- NIF -Número de Identificador Fiscal- del titular de la cuenta
- Nombre o razón social del titular de la cuenta
- · Código IBAN de la cuenta

Una vez introducidos, es necesario pulsar en Continuar.

| ← Oficina Virtual<br>Domiciliación en | cuenta                   |                      |           | ⊙ © © ©                        |
|---------------------------------------|--------------------------|----------------------|-----------|--------------------------------|
| NOMBRE                                | NIF                      | NÚMERO DE AUTORIZADO | R. SOCIAL |                                |
|                                       |                          |                      |           |                                |
| Datos de la Se                        | olicitud                 |                      |           |                                |
| Los campos marcados o                 | on (*) son obligatorios. |                      |           |                                |
| Régimen e Ide                         | ntificador de Segu       | uridad Social        |           |                                |
| REGIMEN 0138 - SI                     | STEMA ESPECIAL PARA EI   | MPLEADOS DE HOGAR    |           | IDENTIFICADOR SEGURIDAD SOCIAL |
| Nombre o Razón S                      | ocial                    |                      |           |                                |
| Datos Bancario                        | os                       |                      |           |                                |
| (*) N.I.E.                            | (*                       | ) Titular            |           |                                |
|                                       |                          |                      |           |                                |
|                                       |                          |                      |           |                                |
| (*) IBAN                              |                          |                      |           |                                |
|                                       |                          |                      |           |                                |
|                                       |                          |                      |           |                                |
| Continuar                             | 2                        |                      |           |                                |
| Continuar                             |                          |                      |           |                                |
|                                       |                          |                      |           |                                |

Pantalla 4. Datos de la nueva cuenta bancaria

#### Confirmación de la nueva cuenta

Antes de proceder al cambio, el sistema muestra un mensaje informativo con la fecha en la que se cargará la primera cuota del Sistema Especial para Empleados de Hogar en la nueva cuenta comunicada.

| ←     | Oficina Virtual<br>Domiciliación en cuenta |               |                 | Información ×                                                  | <b>© @ @ &amp;</b> ? |
|-------|--------------------------------------------|---------------|-----------------|----------------------------------------------------------------|----------------------|
| NOMBI | RE                                         | NIE           | NÚMERO DE A     | A Mes. Liq. en el que el cargo ira a la nueva cuenta: 02/2024. |                      |
| Da    | tos de la Solicitud                        |               |                 |                                                                |                      |
| R     | égimen e Identificado                      | r de Seguri   | dad Social      |                                                                |                      |
| RI    | GIMEN 0138 - SISTEMA ESPE                  | CIAL PARA EMP | LEADOS DE HOGAR | IDENTIFICADOR SEGURIDAD SOCIAL CCC.                            |                      |
| N     | ombre o Razón Social                       |               |                 |                                                                |                      |
| D     | atos Bancarios                             |               |                 |                                                                |                      |
| В     | inco o Caja                                |               |                 |                                                                |                      |
| N     | E                                          |               |                 | Titular                                                        |                      |
| IB    | AN                                         |               |                 | Código de Mandato                                              |                      |
|       | Confirmar                                  |               |                 |                                                                |                      |

Pantalla 5. Mensaje informativo con la fecha del cargo en la nueva cuenta

Una vez leído, se debe cerrar el mensaje para poder proceder a la confirmación de los nuevos datos bancarios pulsando en el botón *Confirmar*.

| ~   | Oficina Virtual<br>Domiciliación en cuenta |                  |                      |           | <b>0 0 0 0</b> 0                    |
|-----|--------------------------------------------|------------------|----------------------|-----------|-------------------------------------|
| NOM | BRE                                        | NIF              | NÚMERO DE AUTORIZADO | R. SOCIAL |                                     |
| D   | atos de la Solicitud                       |                  |                      |           |                                     |
|     | Régimen e Identificado                     | r de Seguridad   | d Social             |           |                                     |
|     | REGIMEN 0138 - SISTEMA ESPE                | CIAL PARA EMPLEA | DOS DE HOGAR         |           | IDENTIFICADOR SEGURIDAD SOCIAL CCC. |
|     | lombre o Razón Social                      |                  |                      |           |                                     |
|     | Datos Bancarios                            |                  |                      |           |                                     |
| 3   | Banco o Caja                               |                  |                      |           |                                     |
| J   | lIF                                        |                  |                      |           | Titular                             |
| J   | BAN                                        |                  |                      |           | Código de Mandato                   |
| [   | Confirmar                                  |                  |                      |           |                                     |

Pantalla 6. Confirmación de los nuevos datos bancarios

### Mensaje para confirmar que la operación se ha realizado de forma correcta

Después de pulsar en *Confirmar*, el sistema ofrece un mensaje para informar de que la operación de cambio de la cuenta bancaria se ha realizado de forma correcta.

| Oficina Virtual             |                  | 2             |                                      |   |  |
|-----------------------------|------------------|---------------|--------------------------------------|---|--|
| Domiciliación en cuenta     |                  |               | Información                          | × |  |
| NOMBRE                      | NIE              | NÚMERO DE A   | A Operación realizada correctamente. |   |  |
| Datos de la Solicitud       |                  |               |                                      |   |  |
| Régimen e Identificado      | r de Segurida    | ad Social     |                                      |   |  |
| REGIMEN 0138 - SISTEMA ESPI | ECIAL PARA EMPLE | ADOS DE HOGAR | IDENTIFICADOR SEGURIDAD SOCIAL CCC.  |   |  |
| Nombre o Razón Social       |                  |               |                                      |   |  |
| Datos Bancarios             |                  |               |                                      |   |  |
| Banco o Caja                |                  |               |                                      |   |  |
| NIE                         |                  |               | Titular                              |   |  |
| IBAN                        |                  |               | Código de Mandato                    |   |  |
| Continuar                   | nprimir          |               |                                      |   |  |

Pantalla 7. Mensaje para confirmar que la operación se ha realizado de forma correcta

Al cerrar el mensaje, y con la solicitud del cambio de cuenta ya finalizada, el servicio ofrece al autorizado RED las siguientes dos opciones:

- · Imprimir el justificante del Mandato SEPA (pulsando el botón Imprimir)
- Volver a la pantalla inicial para realizar un nuevo cambio de cuenta, de un CCC del Sistema Especial para Empleados de Hogar asignado a esa misma autorización Red, sin necesidad de salir del servicio (pulsando en *Continuar*).

#### Imprimir el justificante del Mandato SEPA

Para obtener el justificante del Mandato de domiciliación bancaria para el pago de cuotas de Seguridad Social es necesario pulsar en el botón *Imprimir*.

Al hacerlo, se abre una nueva pantalla con el enlace al justificante en el apartado Documentación.

| Oficina Virtual         |                      |                      |           |                                    |
|-------------------------|----------------------|----------------------|-----------|------------------------------------|
| Domiciliación en cuenta |                      |                      |           |                                    |
| NOMBRE                  | NIE                  | NÚMERO DE AUTORIZADO | R. SOCIAL |                                    |
|                         |                      |                      |           |                                    |
| Datos de la Soli        | citud                |                      |           |                                    |
| Régimen e Ident         | ficador de Seguri    | dad Social           |           |                                    |
| REGIMEN 0138 - SISTE    | MA ESPECIAL PARA EMP | PLEADOS DE HOGAR     |           | IDENTIFICADOR SEGURIDAD SOCIAL CCC |
| Nombre o Razón Soci     | al DELGADO GUTIERRE  | ZNEREA               |           |                                    |
| Datos Bancarios         |                      |                      |           |                                    |
| Banco o Caja            |                      |                      |           |                                    |
| NIE                     |                      |                      |           | Titular                            |
| IBAN                    |                      |                      |           | Código de Mandato                  |
| Continuar               | Imprimir             |                      |           |                                    |
|                         |                      |                      |           |                                    |

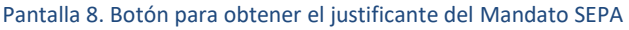

| Oficina Virtual<br>Domiciliación en cuenta |              |                      |           | © © © © ?                           |
|--------------------------------------------|--------------|----------------------|-----------|-------------------------------------|
| NOMBRE                                     | NIE          | NÚMERO DE AUTORIZADO | R. SOCIAL |                                     |
| Documentación                              | ~            |                      |           |                                     |
| Informes                                   |              |                      |           |                                     |
| Datos de la Solicit                        | ud           |                      |           |                                     |
| Régimen e Identific                        | ador de Se   | eguridad Social      |           |                                     |
| REGIMEN 0138 - SISTEMA                     | ESPECIAL PAR | A EMPLEADOS DE HOGAR |           | IDENTIFICADOR SEGURIDAD SOCIAL CCC. |
| Nombre o Razón Social                      |              |                      |           |                                     |
| Datos Bancarios                            |              |                      |           |                                     |
| Banco o Caja                               |              |                      |           |                                     |
| NJE                                        |              |                      |           | Titular                             |
| JBAN                                       |              |                      |           | Código de Mandato                   |
| Continuar                                  | Imprimir     |                      |           |                                     |

Pantalla 9. Enlace para descargar el justificante del Mandato SEPA

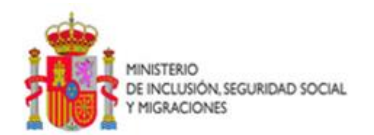

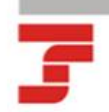

TESORERÍA GENERAL DE LA SEGURIDAD SOCIAL

#### JUSTIFICANTE DE MANDATO/ORDEN SEPA\* DE DOMICILIACIÓN BANCARIA PARA EL PAGO DE CUOTAS DE SEGURIDAD SOCIAL

LOS DATOS QUE CONSTAN EN LAS BASES DE DATOS DE LA TESORERÍA GENERAL DE LA SEGURIDAD SOCIAL, DE ACUERDO CON SU ORDEN DE DOMICILIACIÓN BANCARIA PARA EL PAGO DE CUOTAS DE SEGURIDAD SOCIAL, SON:

DATOS IDENTIFICATIVOS DEL SUJETO OBLIGADO

Apellidos y Nombre o Razón Social:

Identificador de Seguridad Social:

Régimen: 0138- REG.GRAL. (SIST.ESP. EMPLEADOS HOGAR)

REFERENCIA DE LA ORDEN DE DOMICILIACIÓN

Código de mandato

Tipo de pago: RECUR

Fecha: 21/03/2024

DATOS PARA LA DOMICILIACIÓN EL PAGO DE CUOTAS

Apellidos y Nombre o Razón Social del Titular de la Cuenta:

NIF del Titular de la Cuenta

Código Internacional Cuenta Bancaria (IBAN):

Mes en el que la nueva domiciliación tendrá efecto: FEBRERO 2024

La Administración de la Seguridad Social competente para cualquier asunto relacionado con este justificante es la situada en

De conformidad con los términos de la autorización número

concedida en fecha 27/01/2022

por la Tesorería General de la Seguridad Social, certifico que estos datos han sido transmitidos y validados por la misma e impresos de forma autorizada, surtiendo efectos en relación con el cumplimiento de las obligaciones conforme al artículo uno de la Orden ESS/484/2013 de 26 de marzo (BOE de 28 de marzo)

El Titular de la Autorización

#### Fdo.:

Para realizar cualquier consulta sobre otra cuestión referida a la gestión de la Seguridad Social puede utilizar el buzón de consultas de la página web www.seg-social.es, llamar al télefono 901502050 o dirigirse a cualquier Administración de la Seguridad Social.

| REFERENCIAS ELECTRÓNICAS |            |             |         |  |
|--------------------------|------------|-------------|---------|--|
| Id. CEA:                 | Fecha:     | Código CEA: | Página: |  |
|                          | 21/03/2024 |             | 1       |  |

Este documento no será válido sin la referencia electrónica. La autenticidad de este documento puede ser comprobada hasta la fecha 17/09/2024 mediante el Código Electrónico de Autenticidad en la Sede Electrónica de la Seguridad Social, a través del Servicio de Verificación de Integridad de Documentos. \*SEPA: Single Euro Payment Area (Zona Única de Pago en Euro)

Pantalla 10. Justificante de Mandato/orden SEPA de domiciliación bancaria

#### Cambiar una solicitud que acaba de realizarse

El sistema ofrece la posibilidad de modificar una solicitud de cambio de cuenta bancaria que esté pendiente de aplicación. Para ello es necesario realizar los siguientes pasos:

En primer lugar, tras finalizar el primer cambio, se debe pulsar en el botón *Continuar* para volver a la pantalla inicial (si se ha salido del servicio, se debe volver a acceder normalmente).

| Oficina Virtual<br>Domiciliación en cuenta |                       |                      |           | <b>© 0 ©  0</b>                     |  |  |  |
|--------------------------------------------|-----------------------|----------------------|-----------|-------------------------------------|--|--|--|
| NOMBRE                                     | NIE                   | NÚMERO DE AUTORIZADO | R. SOCIAL |                                     |  |  |  |
| Datos de la Solic                          | itud                  |                      |           |                                     |  |  |  |
| Régimen e Identif                          | cador de Segu         | ridad Social         |           |                                     |  |  |  |
| REGIMEN 0138 - SISTEN                      | A ESPECIAL PARA EN    | IPLEADOS DE HOGAR    |           | IDENTIFICADOR SEGURIDAD SOCIAL CCC- |  |  |  |
| Nombre o Razón Social                      | Nombre o Razón Social |                      |           |                                     |  |  |  |
| Datos Bancarios                            | Datos Bancarios       |                      |           |                                     |  |  |  |
| Banco o Caja                               | Banco o Caja          |                      |           |                                     |  |  |  |
| NIE                                        |                       |                      |           | Titular                             |  |  |  |
| IBAN                                       |                       |                      |           | Código de Mandato                   |  |  |  |
| Continuar                                  | Imprimir              |                      |           |                                     |  |  |  |
|                                            |                       |                      |           |                                     |  |  |  |

Pantalla 11. Opción para comunicar una nueva cuenta bancaria

Después, el usuario debe introducir los datos del Código de Cuenta de Cotización:

- **Régimen.** Se debe abrir el desplegable y seleccionar *Sistema Especial para Empleados de Hogar*.
- **Identificador de Seguridad Social**. En el desplegable de este campo se debe seleccionar *CCC* y, después, introducir el Código de la Cuenta de Cotización.

| _   |                                         |                |                      |           |  |
|-----|-----------------------------------------|----------------|----------------------|-----------|--|
| ,   | Oficina Virtual                         |                |                      |           |  |
|     | Domiciliación en cuenta                 |                |                      |           |  |
| DMB | IRE                                     | NIE            | NÚMERO DE AUTORIZADO | R. SOCIAL |  |
|     |                                         |                |                      |           |  |
| Re  | égimen e Identifica                     | dor de Se      | guridad Social       |           |  |
| Los | s campos marcados con <b>(*)</b> son ob | ligatorios.    |                      |           |  |
| (*) | Régimen                                 |                |                      |           |  |
|     |                                         |                | 000AD                |           |  |
| _   | 7130 - SISTEMA ESPECIAL PAR             | A EMPLEADOS L  | JE HUGAR             |           |  |
|     | 0138 - SISTEMA ESPECIAL PAR/            | A EMPLEADOS DI | e hogar              |           |  |
| (*) | Identificador Seguridad So              | cial           |                      |           |  |
|     |                                         |                |                      |           |  |
|     |                                         |                | *                    |           |  |
|     |                                         |                |                      |           |  |
|     | Continuar                               |                |                      |           |  |
|     | continuar                               |                |                      |           |  |
|     |                                         |                |                      |           |  |

Pantalla 12. Datos del Código de Cuenta de Cotización

A continuación, se accede a una nueva pantalla en la que se muestra la siguiente información:

- **Datos de la solicitud**: Régimen en el que se quiere realizar el cambio de cuenta (Sistema Especial para Empleados de Hogar), Identificador de Seguridad Social (es decir, el CCC) y el nombre o razón social en cuyo nombre está actuando el autorizado RED.
- **Cuenta del último adeudo emitido**: En este epígrafe se resumen los datos de la cuenta bancaria en la que, hasta el momento, se están cargado las cuotas de Seguridad Social. La información que ofrece es:
  - Banco o Caja de la cuenta
  - NIF -Número de Identificador Fiscal- del titular de la cuenta
  - Nombre o razón social del **titular** de la cuenta
  - · Código IBAN de la cuenta
  - Código de Mandato de la domiciliación bancaria
- **Solicitud presentada**: Este apartado muestra los datos de la nueva cuenta bancaria que acaba de comunicarse para sustituir a la del último adeudo emitido. Los datos que se detallan son:
  - Tipo de solicitud presentada: variación de datos
  - NIF -Número de Identificador Fiscal- del titular de la cuenta
  - Nombre o razón social del titular de la cuenta
  - · Código IBAN de la cuenta
  - Código de Mandato de la domiciliación bancaria

Debajo, el servicio ofrece dos opciones:

- Imprimir el Mandato SEPA de la solicitud de cambio de cuenta que acaba de presentarse (pulsando en el botón *Reimprimir*)
- Modificar de nuevo la cuenta bancaria (botón Modificar)

| ←    | Oficina Virtual<br>Domiciliación en cuenta |                  |                      |           | • • • • • • • • • • • • • • • • • • • |  |  |
|------|--------------------------------------------|------------------|----------------------|-----------|---------------------------------------|--|--|
| NOMB | RE                                         | NIF              | NÚMERO DE AUTORIZADO | R. SOCIAL |                                       |  |  |
| Da   | atos de la Solicitud                       |                  |                      |           |                                       |  |  |
| F    | Régimen e Identificado                     | r de Segurida    | d Social             |           |                                       |  |  |
| R    | EGIMEN 0138 - SISTEMA ESPE                 | CIAL PARA EMPLEA | DOS DE HOGAR         |           | IDENTIFICADOR SEGURIDAD SOCIAL CCC    |  |  |
| N    | Nombre o Razón Social                      |                  |                      |           |                                       |  |  |
| C    | Cuenta Último Adeudo Emitido               |                  |                      |           |                                       |  |  |
| в    | anco o Caja                                |                  |                      |           |                                       |  |  |
| N    | JE.                                        |                  |                      |           | Titular                               |  |  |
| JE   | IBAN                                       |                  |                      |           | Côdigo de Mandato                     |  |  |
| S    | olicitud Presentada                        |                  |                      |           |                                       |  |  |
| т    | IPO VARIACION                              | NIE              |                      |           | Titular                               |  |  |
| JE   | BAN                                        |                  |                      |           | Código de Mandato                     |  |  |
|      | Modificar Re                               | eimprimir        |                      |           |                                       |  |  |

Pantalla 13. Cambiar o imprimir el justificante de una solicitud que acaba de realizarse

Si se selecciona la opción *Reimprimir*, el sistema proporciona el enlace para obtener el justificante de la orden SEPA de domiciliación bancaria para el pago de cuotas de Seguridad Social.

Si, por el contrario, se desea cambiar de nuevo la cuenta bancaria, el autorizado RED debe introducir los datos bancarios: NIF del titular, su nombre o razón social y el Código IBAN de la cuenta.

| ← [    | Oficina Virtual<br>Domiciliación en cuenta |                |                      |           | - • • • • • • • • • • • • • • • • • • • |
|--------|--------------------------------------------|----------------|----------------------|-----------|-----------------------------------------|
| NOMBRE | I                                          | NIF            | NÚMERO DE AUTORIZADO | R. SOCIAL |                                         |
| Date   | os de la Solicitud                         |                |                      |           |                                         |
| Los ca | mpos marcados con <b>(*)</b> son oblig     | atorios.       |                      |           |                                         |
| Ré     | gimen e Identificador                      | de Segurid     | ad Social            |           |                                         |
| REG    | GIMEN 0138 - SISTEMA ESPE                  | CIAL PARA EMPL | EADOS DE HOGAR       |           | IDENTIFICADOR SEGURIDAD SOCIAL CCC.     |
| Nom    | nbre o Razón Social                        |                |                      |           |                                         |
| Cu     | enta Último Adeudo I                       | Emitido        |                      |           |                                         |
| Ban    | co o Caja                                  |                |                      |           |                                         |
| NIE    |                                            |                |                      |           | Titular                                 |
| IBAI   | N                                          |                |                      |           | Código de Mandato                       |
| Dat    | tos Bancarios                              |                |                      |           |                                         |
| (*) J  | N.I.E.                                     | (*) Tit        | ular                 |           |                                         |
|        |                                            |                |                      |           |                                         |
| (*) !  | IBAN                                       |                |                      |           |                                         |
|        |                                            |                |                      |           |                                         |
| _      |                                            |                |                      |           |                                         |
|        | Continuar                                  |                |                      |           |                                         |
|        |                                            |                |                      |           |                                         |

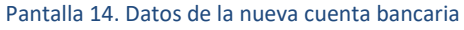

Tras comunicar los datos y pulsar en *Continuar*, el sistema muestra en pantalla un mensaje para informar de que se va a modificar la solicitud pendiente realizada anteriormente.

| Oficina Virtual                                         |                                             |  |
|---------------------------------------------------------|---------------------------------------------|--|
| Domiciliación en cuenta                                 | Información ×                               |  |
| NOMBRE <u>NIF</u> NÚMERO DE A                           | A Se va a modificar la solicitud pendiente. |  |
| Datos de la Solicitud                                   |                                             |  |
| Régimen e Identificador de Seguridad Social             |                                             |  |
| REGIMEN 0138 - SISTEMA ESPECIAL PARA EMPLEADOS DE HOGAR | IDENTIFICADOR SEGURIDAD SOCIAL CCC          |  |
| Nombre o Razón Social                                   |                                             |  |
| Cuenta Último Adeudo Emitido                            |                                             |  |
| Banco o Caja                                            |                                             |  |
| NIE                                                     | Titular                                     |  |
| JBAN                                                    | Código de Mandato                           |  |
| Solicitud Presentada                                    |                                             |  |
| Tipo Variación NIE                                      | Titular                                     |  |
| JBAN                                                    | Código de Mandato                           |  |
| Confirmar                                               |                                             |  |

Pantalla 15. Mensaje para informar de la modificación de la solicitud anterior

El usuario debe cerrar el mensaje y pulsar en el botón *Confirmar* para finalizar el proceso de cambio y poder imprimir el nuevo justificante del Mandato SEPA.

| Oficina Virtual         |                              |                   |                                     |               |  |  |
|-------------------------|------------------------------|-------------------|-------------------------------------|---------------|--|--|
| Domiciliación en cuenta |                              |                   | Información                         | × • • • • • • |  |  |
| NOMBRE                  | NIE                          | NÚMERO DE A       | A Operación realizada correctamente |               |  |  |
| Datos de la Solic       | itud                         |                   | -                                   |               |  |  |
| Régimen e Identifi      | icador de Segu               | ridad Social      |                                     |               |  |  |
| REGIMEN 0138 - SISTEM   | IA ESPECIAL PARA EN          | IPLEADOS DE HOGAR | IDENTIFICADOR SEGURIDAD SOCIAL CCC  |               |  |  |
| Nombre o Razón Social   |                              |                   |                                     |               |  |  |
| Cuenta Último Ade       | Cuenta Último Adeudo Emitido |                   |                                     |               |  |  |
| Banco o Caja            |                              |                   |                                     |               |  |  |
| NIE                     |                              |                   | Titular                             |               |  |  |
| IBAN                    |                              |                   | Código de Mandato                   |               |  |  |
| Datos Bancarios         |                              |                   |                                     |               |  |  |
| Tipo Variación          | NE                           | E                 | Titular                             |               |  |  |
| JBAN                    |                              |                   | Código de Mandato                   |               |  |  |
| Continuar               | Imprimir                     |                   |                                     |               |  |  |

Pantalla 16. Mensaje para confirmar que la operación se ha realizado de forma correcta

| Oficina Virtual<br>Domiciliación en cuenta |                              |                      |           | S 🕲 🕲 S                             |  |  |  |
|--------------------------------------------|------------------------------|----------------------|-----------|-------------------------------------|--|--|--|
| NOMBRE                                     | NIE                          | NÚMERO DE AUTORIZADO | R. SOCIAL |                                     |  |  |  |
| 回Documentación ~                           |                              |                      |           |                                     |  |  |  |
| Informes                                   |                              |                      |           |                                     |  |  |  |
| Datos de la Solicitud                      |                              |                      |           |                                     |  |  |  |
| Régimen e Identificador                    | de Se                        | guridad Social       |           |                                     |  |  |  |
| REGIMEN 0138 - SISTEMA ESPEC               | CIAL PAR/                    | A EMPLEADOS DE HOGAR |           | IDENTIFICADOR SEGURIDAD SOCIAL OCC. |  |  |  |
| Nombre o Razón Social                      | Nombre o Razón Social        |                      |           |                                     |  |  |  |
| Cuenta Último Adeudo E                     | Cuenta Último Adeudo Emitido |                      |           |                                     |  |  |  |
| Banco o Caja                               |                              |                      |           |                                     |  |  |  |
| NIE                                        |                              |                      |           | Titular                             |  |  |  |
| JBAN                                       |                              |                      |           | Código de Mandato                   |  |  |  |
| Datos Bancarios                            |                              |                      |           |                                     |  |  |  |
| Tipo Variación                             |                              | NIE.                 |           | Titular                             |  |  |  |
| JBAN                                       |                              |                      |           | Código de Mandato                   |  |  |  |
| Continuar Imp                              | primir                       |                      |           |                                     |  |  |  |

Pantalla 17. Enlace para obtener el nuevo Mandato SEPA